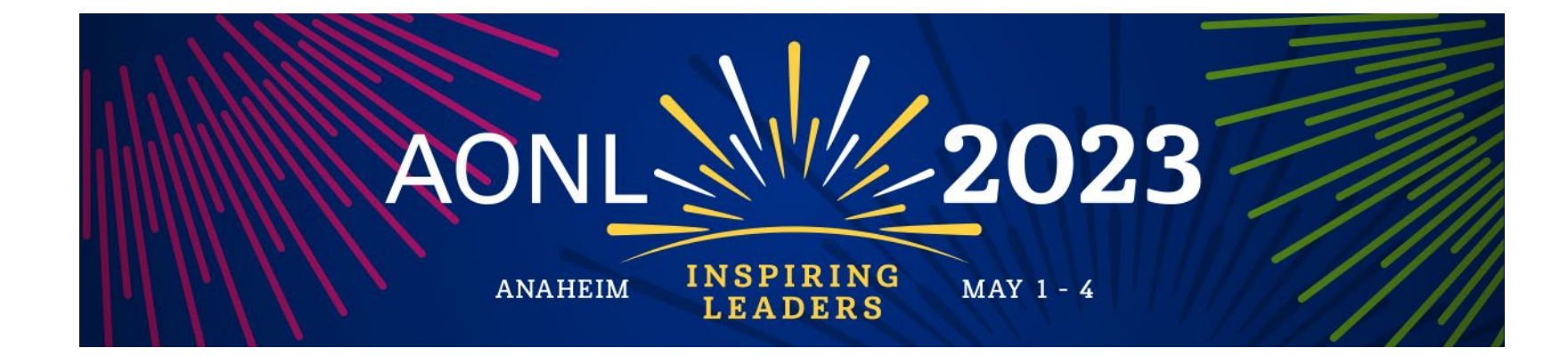

# Exhibitor Registration

How-To Guide

Last updated: December 2022

### **Access Your Exhibitor Portal**

- The primary booth logistics contact for your company will receive a dedicated email welcoming them to the AONL 2023 Exhibitor Portal. Within this email, you will find a unique link with access to your company portal page.
- From here, you will be prompted to login or create a new login password.
- If you have previously exhibited in any AONL events, please ensure you are logged into the correct event, "AONL 2023: Inspiring Leaders". If you are not, select from the drop down.
- If available, select the 2023 Events followed by AONL 2023: Inspiring Leaders. If not available, paste the link <a href="https://onsite.cvent.com/exhibitor">https://onsite.cvent.com/exhibitor</a> into your browser. If needed, the AONL 2023 event code is: 2FNM7D9LSFM.

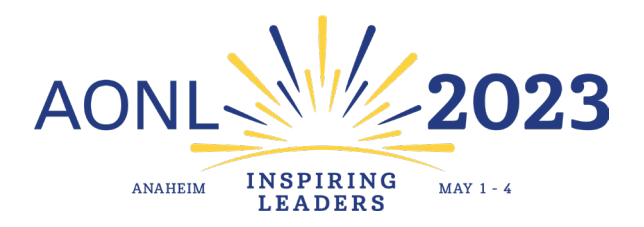

### **Register Your Onsite Staff**

- Once logged in to your company portal, you will be able to manage your onsite staff along with setting up your team for success onsite.
- To register yourself and/or onsite staff, select "Team" from the left side navigation bar or select "Find Booth Staff" on the landing page.

| Exhibitor Portal                                                                                                    |                                         |                                                                  |                                                                                                    |                                                         |                                                                                                    |   |        |    |
|----------------------------------------------------------------------------------------------------|-----------------------------------------|------------------------------------------------------------------|----------------------------------------------------------------------------------------------------|---------------------------------------------------------|----------------------------------------------------------------------------------------------------|---|--------|----|
| Sproat Kourtney (Ksproat@aha.org) is signed in<br>Auret_2025; mspirmitg_teaders<br>May 1 - 4, 2023<br>AONL                        | Welcome to AONL 2023: Inspiring Leaders |                                                                  |                                                                                                    |                                                         |                                                                                                    |   |        |    |
| Overview                                                                                                    | Tasks                                   |                                                                  |                                                                                                    |                                                         |                                                                                                    |   |        |    |
| <ul> <li>✓ Tasks</li> <li>➢ Profile</li> <li>➢ Team</li> <li>ILicenses</li> <li>III Reports</li> <li>☑ Lead Collection</li> </ul> |                                         | Exhibitor Tasks<br>You have 0 tasks to complete                  | Tasks<br>ito complete     idenses assigned to<br>buy more licenses be<br>starts.     Manage lead        |                                                         | CASSIGN LICENSES<br>Vou have 2 licenses available to<br>assign. Assign licenses to get your<br>booth staff ready to go. |   |        |    |
|                                                                                                    |                                         | Lead Q<br>Qu<br>Quaify your k<br>Find out more<br>just a<br>View | E<br>ualification<br>estions<br>ads with questions.<br>about attendees than<br>lead score.<br>questions | +C<br>Booth<br>Right now, you hav<br>Finish creating yo | Staff<br>Stoff to booth staff.<br>Dur booth staff.                                                                      | A | AONL 2 | 02 |

### **Register Your Onsite Staff**

- To begin, select the Add booth staff button. Here you will select your process forward by selecting <u>either</u> Share sign-up link OR Register booth staff.
- <u>Do not</u> select **Search attendee list** since you are newly registering your team.

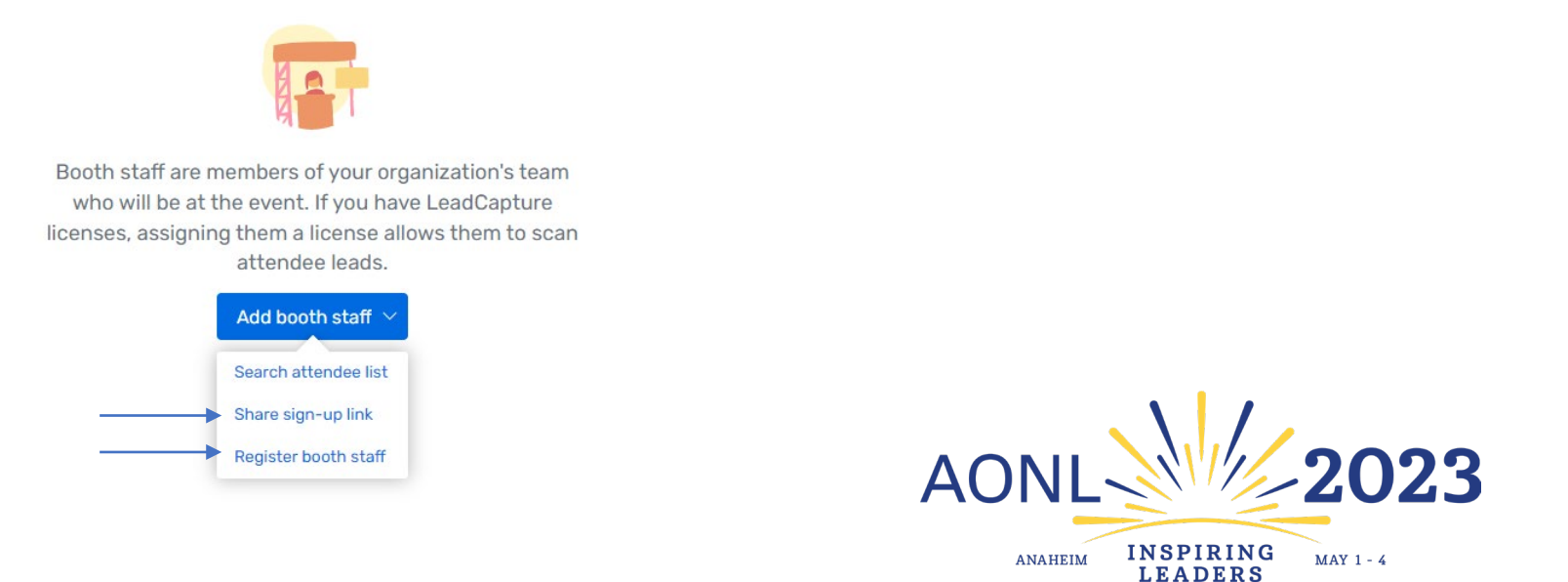

### Select Registration Type

- If you choose to do the **Share sign-up link option**, you will be asked to select your staff's registration type. Then, copy the registration link so your booth staff can register themselves.
- If you choose to do the **Register booth staff option**, you will be taken through the registration process to register your team individually.
- Special note: The options that read **Comp** are your team's allotments. Be sure to use the comp badges first.

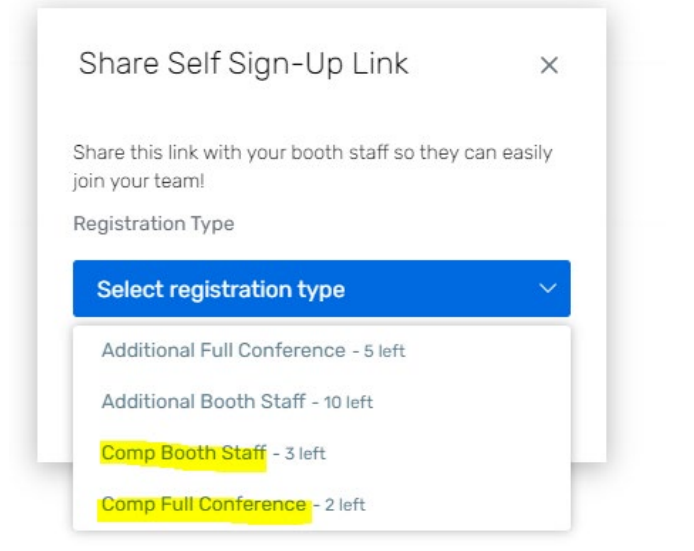

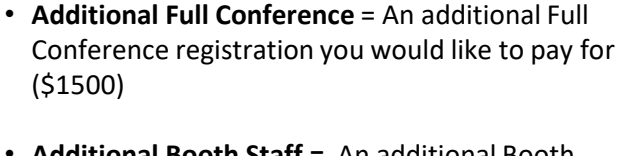

- Additional Booth Staff = An additional Booth Staff registration you would like to pay for (\$200)
- Comp Booth Staff = Your Booth staff allotment. (4 per 10x10)
- **Comp Full Conference** = Your Full Conference attendee allotment. (1 per 10x10)

\*\*\*Full Conference attendees can attend sessions and collect CNEs.

### Personal Information

Admins: if registering on behalf of your booth staff, please remember to use the "CC Email Address" option if you would like to be copied on your staff's confirmation email.

The "CC Email Address" will come in handy if you would like to modify or make hotel reservations for your registrant.

All this information can be found <u>only</u> within the confirmation email.

#### Personal Information Fill out the information below, then click Next to continue Salutation \* First Name Middle Name \* Last Name Suffix \* Preferred Badge Name \* Email Address

-> CC Email Address

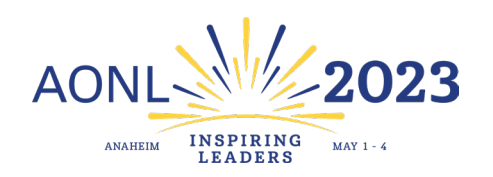

### **Registration Confirmation**

- Upon completion, the individual and whomever is in the CC field will receive a confirmation email which includes:
  - Link to modify the registration
  - Print receipt
  - Confirmation number
  - Link to book housing

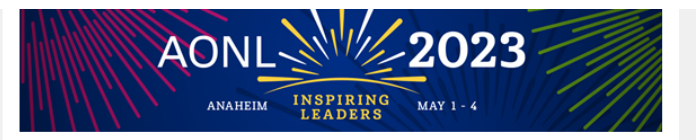

#### Dear Kourtney,

Thank you for registering for **AONL 2023: Inspiring Leaders to be held May 1-4 in Anaheim**. Please save this message for future reference and carefully review the information below.

Event: AONL 2023: Inspiring Leaders

Registrant: Kourtney Sproat

Confirmation Number: P3NZ7BXZDV8

<u>Click here</u> to view or modify your registration. You will need your confirmation number above to view/modify.

Amount paid: \$0.00

Amount due: \$0.00

Download invoice/receipt

If paying by check, please see specific instructions below.

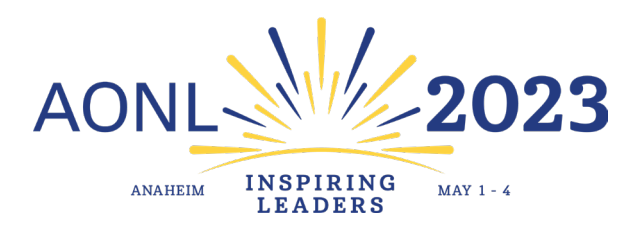

## Modify an Existing Registration

- To modify an existing registration, locate the "Click here" link within the registration confirmation email.
- The link will direct you to the "Already registered?" landing page. Enter the registrant's confirmation number and click "**Log in**".
- On the Confirmation page, scroll down until you see the "Modify Registration" button.
- Complete the required fields and select "Submit" to process the modification.
- \*\*To switch/swap team members, you must first cancel your previous team member. Then, you will have the opportunity to register the new team member using the available badge allotment.

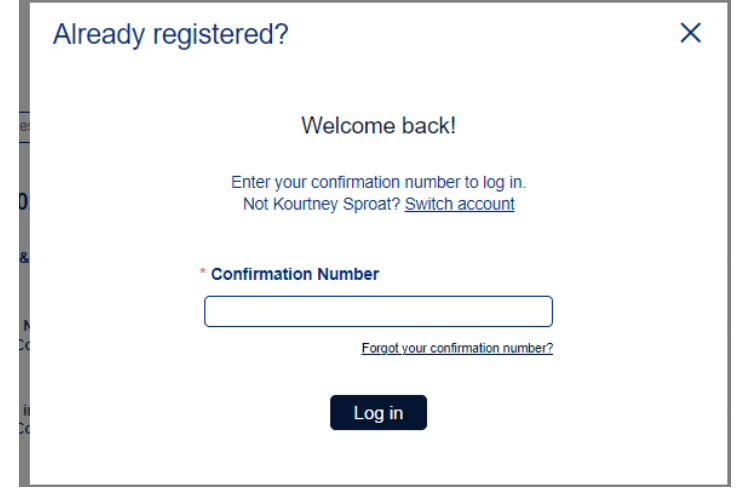

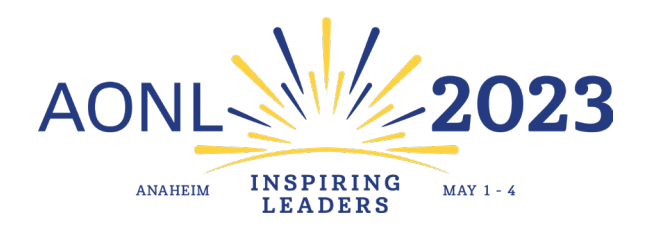

### Contact Us

- For questions regarding exhibitor registration or space logistics, please contact <u>aonlexhibitorcare@tradeshowlogic.com</u>.
- For additional exhibitor resource information, such as important dates & deadlines, please visit and bookmark the <u>Exhibitor Resource Page</u>.

If you encounter any issues with registering, you may have old browser cookies. This may happen when a computer is recognizing previous logins. Please clear your cookies or you can go into Incognito mode. Shortcuts below by browser:

- Chrome: Press Ctrl + Shift + N
- Microsoft Edge: Press Ctrl-Shift-N
- Firefox: Press Shift + CTRL + P
- Safari:
  - For Windows: Press Ctrl-Shift-N

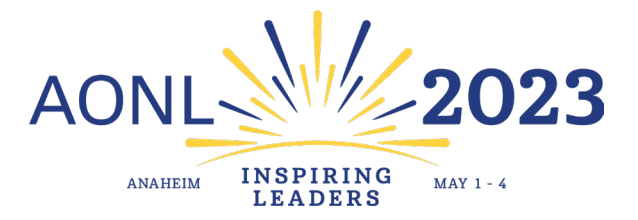